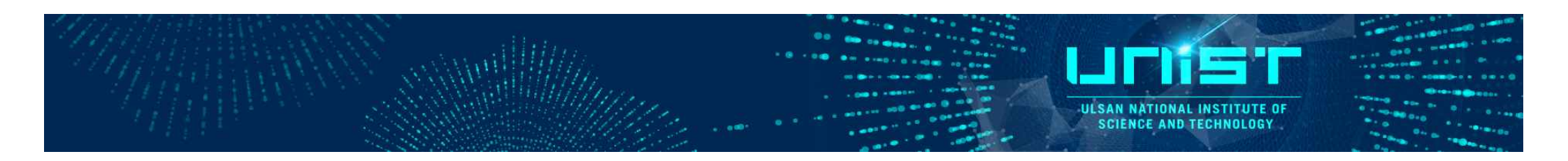

# How to apply user training course

### *In-vivo* Research center

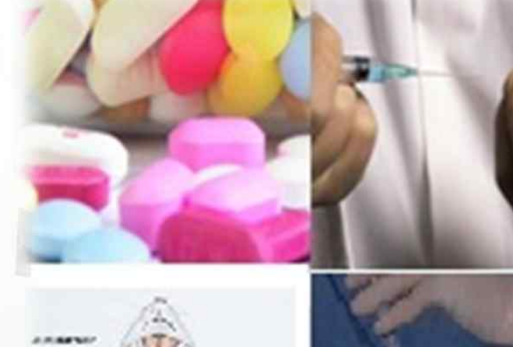

## 연구지원본부홈페이지 가입방법

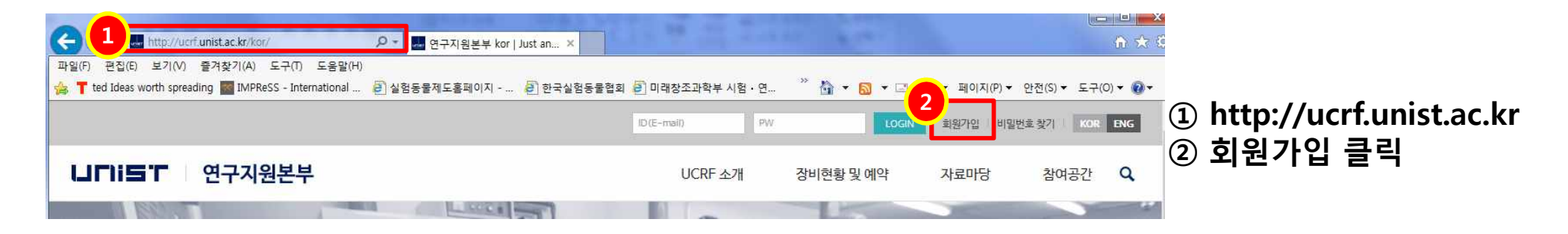

### ③UNIST 소속→UNIST회원 클릭 ③IBS 및 타기관→업체/학교/공공기관 클릭

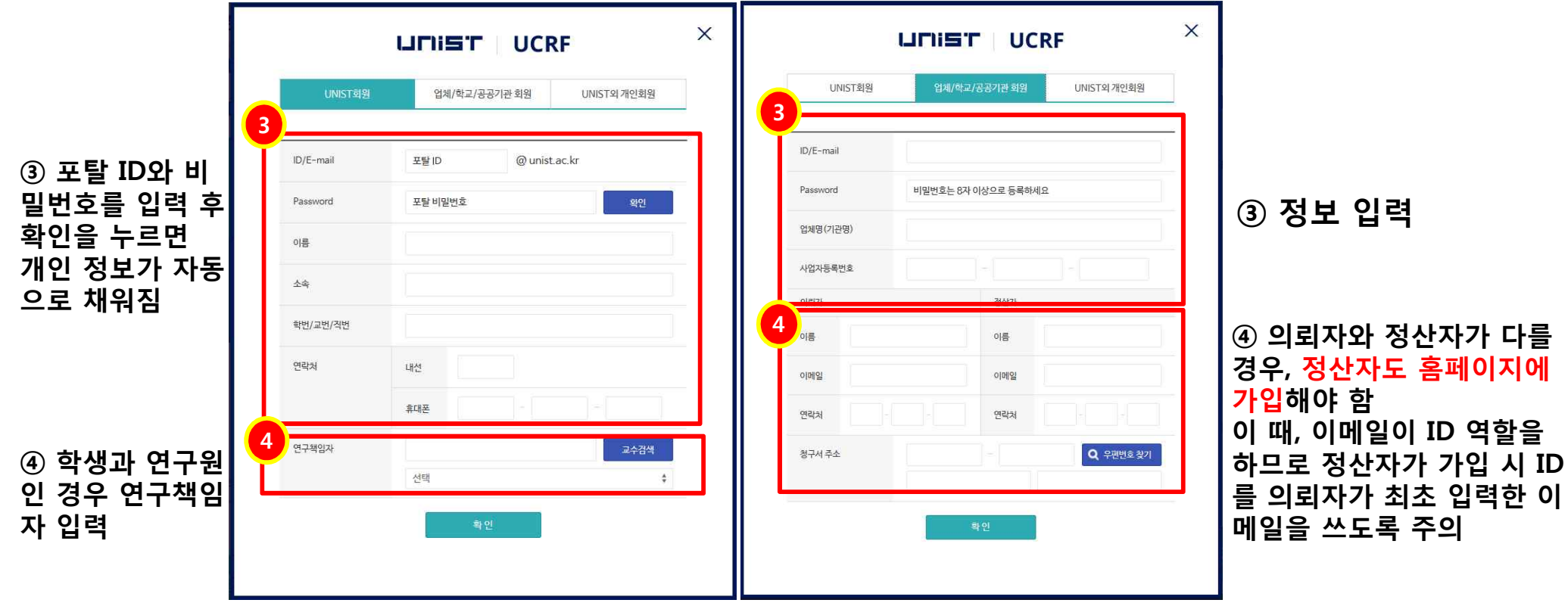

### IVRC 이용자 교육 신청(1)

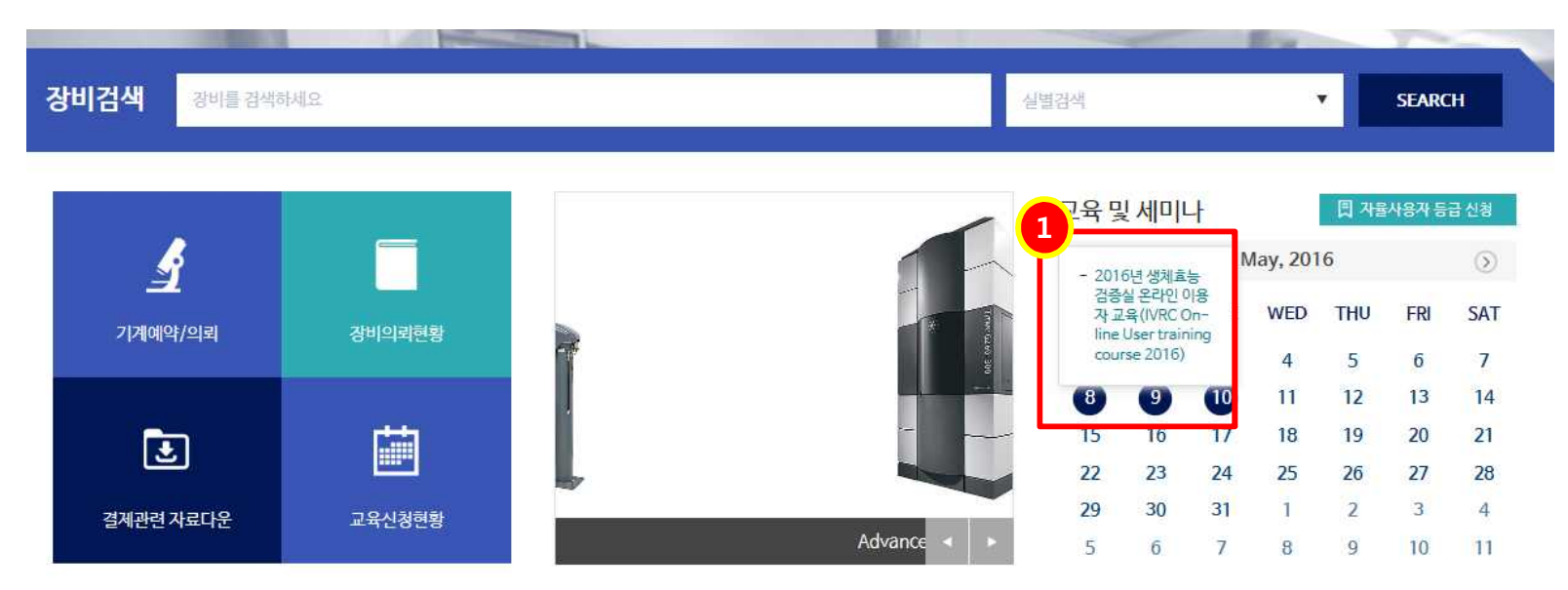

#### ① 홈페이지 메인에서 교육 일정 클릭, 혹은

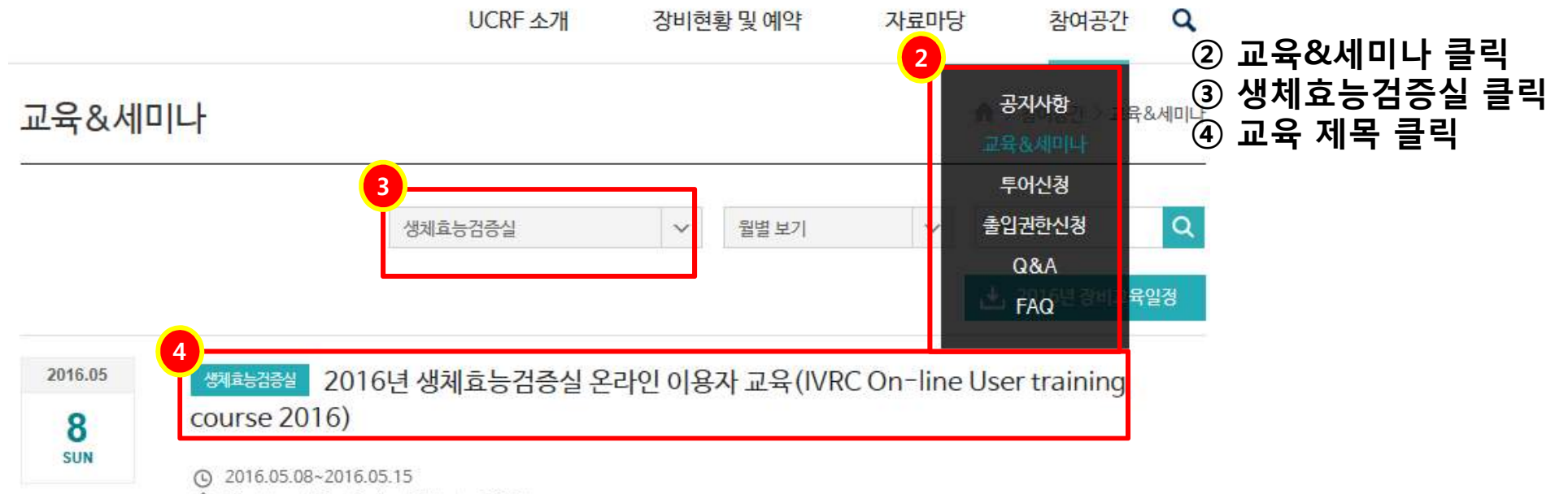

G Blackboard(On-line) | 강사: | 진행자:

## IVRC 이용자 교육 신청(2)

|                    |                                   |                                   |            | 1  | 1007 |
|--------------------|-----------------------------------|-----------------------------------|------------|----|------|
| Date               | 2016.05.08~2016.05.15 10:00~23:59 | 2018.05.08~2018.05,15 10:00~23:59 |            |    |      |
| Place              | Blackboard(On-line)               | Lecturer                          |            |    |      |
| Affiliation        |                                   | Host/Contact                      | 1          |    |      |
| Attached file      | 블랙보드-접속방법How-to-enter-I           | blackboard-system1.pdf            |            |    |      |
| 2016년 생체효능검증실      | 일온라인 이용자교육을 실시합니다.                |                                   |            |    |      |
| 교육신청접수기간내(         | 게 홈페이지에 접수 바랍니다.                  |                                   |            |    |      |
| 7001-201614 58     | 00110-00 591150122-50             |                                   |            |    |      |
| 1. 교육일 : 2010년 5월  | 19월 10:00 ~ 5월 15일 23-59          |                                   |            |    |      |
| 4. 교육신경 십우기간 -     | 2010년 4월 23일~3월 8일                |                                   |            |    |      |
| 3. 교육신경 망입 · 홈페    | 이시에서 접수 (개별 매일 접수 물가)             |                                   |            |    |      |
| 4. 교육방법 : Blackboi | ard 온라인 강의                        |                                   |            |    |      |
| 5. 유의사항            |                                   |                                   |            |    |      |
| l) 홈페이지 신청자에 한     | 탄해서만 Blackboard 수강 권한 부여합         | 합니다.                              |            |    |      |
| 권한 부여 작업일자 : 5     | 월 9일 9~10시)                       |                                   |            |    |      |
| 2) Blackboard 접속 빙 | ;법 : 첨부파일 참조                      |                                   |            |    |      |
| 3) 동영상 강의 청취 10    | 0점(80%이상 수강) / 시험 80점 이상          | <u>양인 자에 한해 이용자교육 0</u>           | 수번호를 부여합니다 | 5  |      |
| 4) IBS 소속 연구원은 사   | 니스템 문제로 권한부여시간이 늦어질 =             | 수 있음.                             |            |    |      |
| 5. Admin : 박수아 (T. | 5212 / sapark@unist.ac.kr)        |                                   |            |    |      |
| 김교웅 (T. 5213 / kkv | v0897@unist.ac.kr)                |                                   |            |    |      |
| 활수현 (T.5224/ hshv  | vang@unist.ac.kr)                 |                                   |            |    |      |
| 구분                 | 교육명                               | 시간                                | 장초         | 정원 | 신청4  |
|                    |                                   |                                   |            |    |      |

# ① 교육 내용 확인 ② '교육신청' 클릭

### How to enroll UCRF homepage

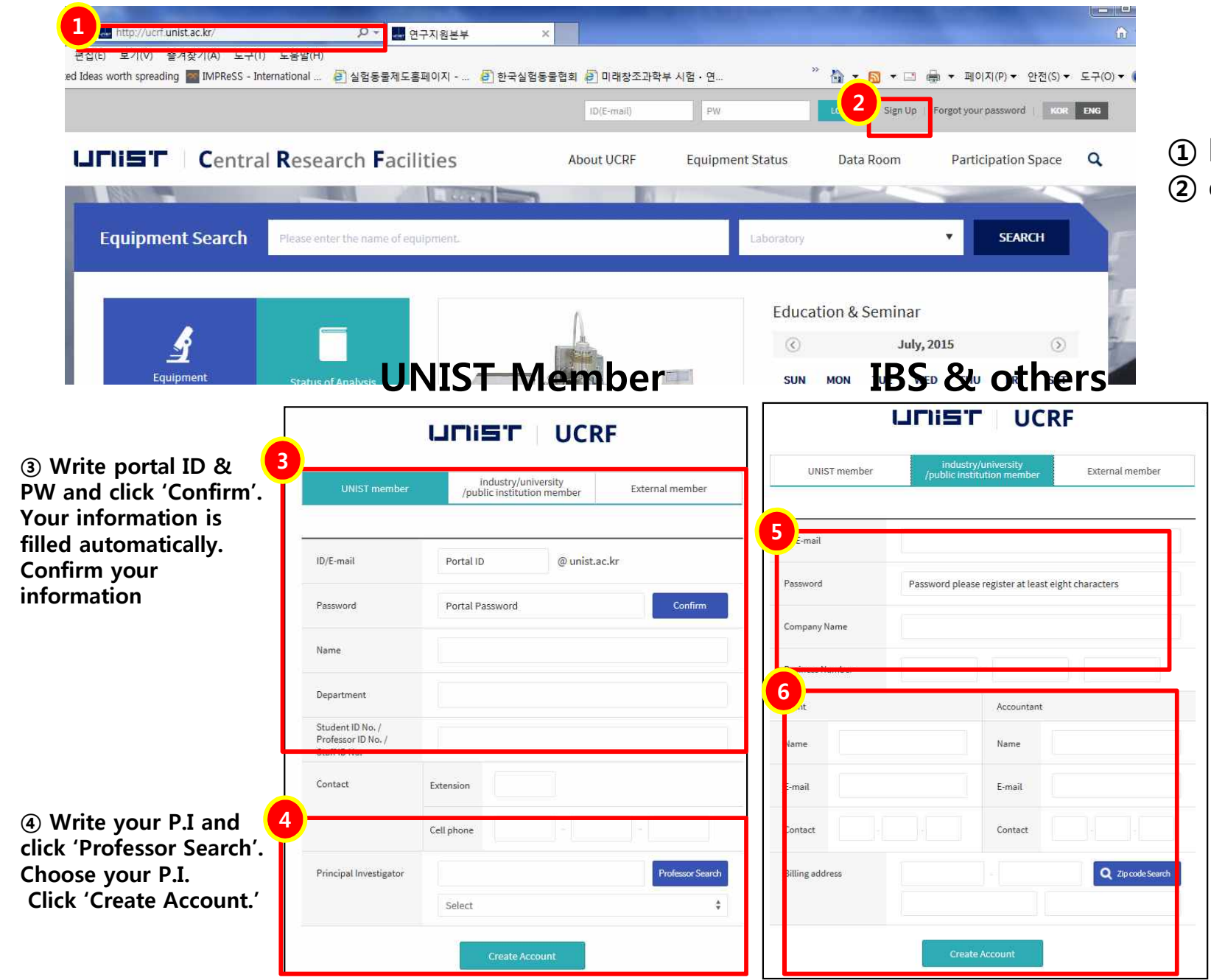

# http://ucrf.unist.ac.kr click for sign up

**(5)** Fill up the information. E-mail address is to be your ID at this homepage.

6 Fill up the information.
If it's different client with accountant, accountant should enroll this homepage. Client should write accountant homepage ID(E-mail address) to 'Accountant E-mail' tab.
Click 'Create Account'.

### How to apply IVRC User training course (1)

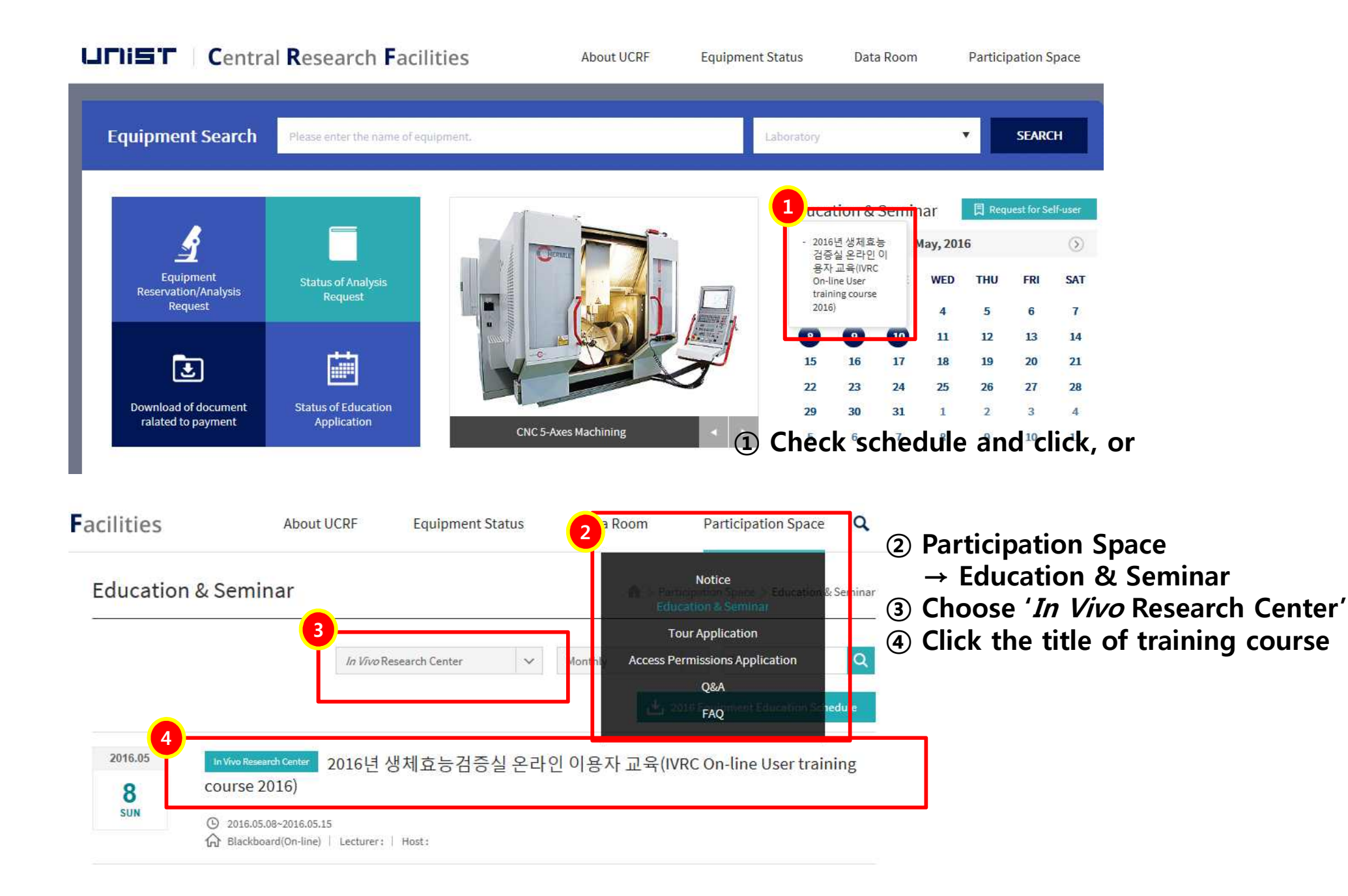

### How to apply IVRC User training course (2)

| Date                                                                                                    | 2016.05.08~2016.05.15.10:00~23-59                                                                                                    |                                                          |                | 31    |
|----------------------------------------------------------------------------------------------------|----------------------------------------------------------------------------------------------------|----------------------------------------------------------|----------------|-------|
| 1120000 A                                                                                                    |                                                                                                    | 2018.05.08~2018.05.15.10:00423:59                        |                |       |
| Place                                                                                                    | Blackboard(On-line)                                                                                                    | Lecturer                                                 |                |       |
| Affiliation                                                                                                    |                                                                                                    | Host/Contact                                             | 7              |       |
| Attached file                                                                                                    | 블랙보드-접속방법How-to-enter-blac                                                                                                    | kboard-system1.pdf                                       |                |       |
| <ol> <li>Date : May 09th (Mi</li> <li>Application Deadli</li> <li>Place : On-line syst</li> <li>Contents : IVRC fac</li> <li>How to apply : Clic</li> <li>Note</li> <li>Only applications of<br/>(Admin will enroll apply)</li> <li>How to enter black</li> <li>Standard of Educa</li> <li>Because of system</li> <li>Admin : Soo-ah, Pa</li> <li>Kyo-woong, Kim (T, 5</li> <li>Soo-hyun, Hwang (T,</li> </ol> | on.) 10:00 AM ~ 15th (Sun) 23:59 P.M.<br>he : Apr. 25th (Mon.)~ May.8th (Sun)<br>em in Blackboard<br>ility Use Training<br>k 'Apply' in this page<br>who applied in this page can take User traini<br>plications to blackboard on May 9th 9:00~10<br>board : Refer attached file<br>tion number : Taking time score 100 point (8<br>problem, IBS reseacher can be enrolled late<br>ark (T.5212 / sapark@unist.ac.kr)<br>213 / kkw0897@unist.ac.kr)<br>5224/ hshwang@unist.ac.kr) | ng in Backboard<br>:00AM)<br>10% of total time) +Quiz si | core 80 points |       |
| Course                                                                                                    | Title                                                                                                    | Time                                                     | Place          | Limit |
|                                                                                                    |                                                                                                    |                                                          |                |       |

### **1** Read information ② Click 'Apply'

Apply